## 予約録画する ~<u>テジタル放送を番組表</u>でHDDに毎日・毎週予約録画する~

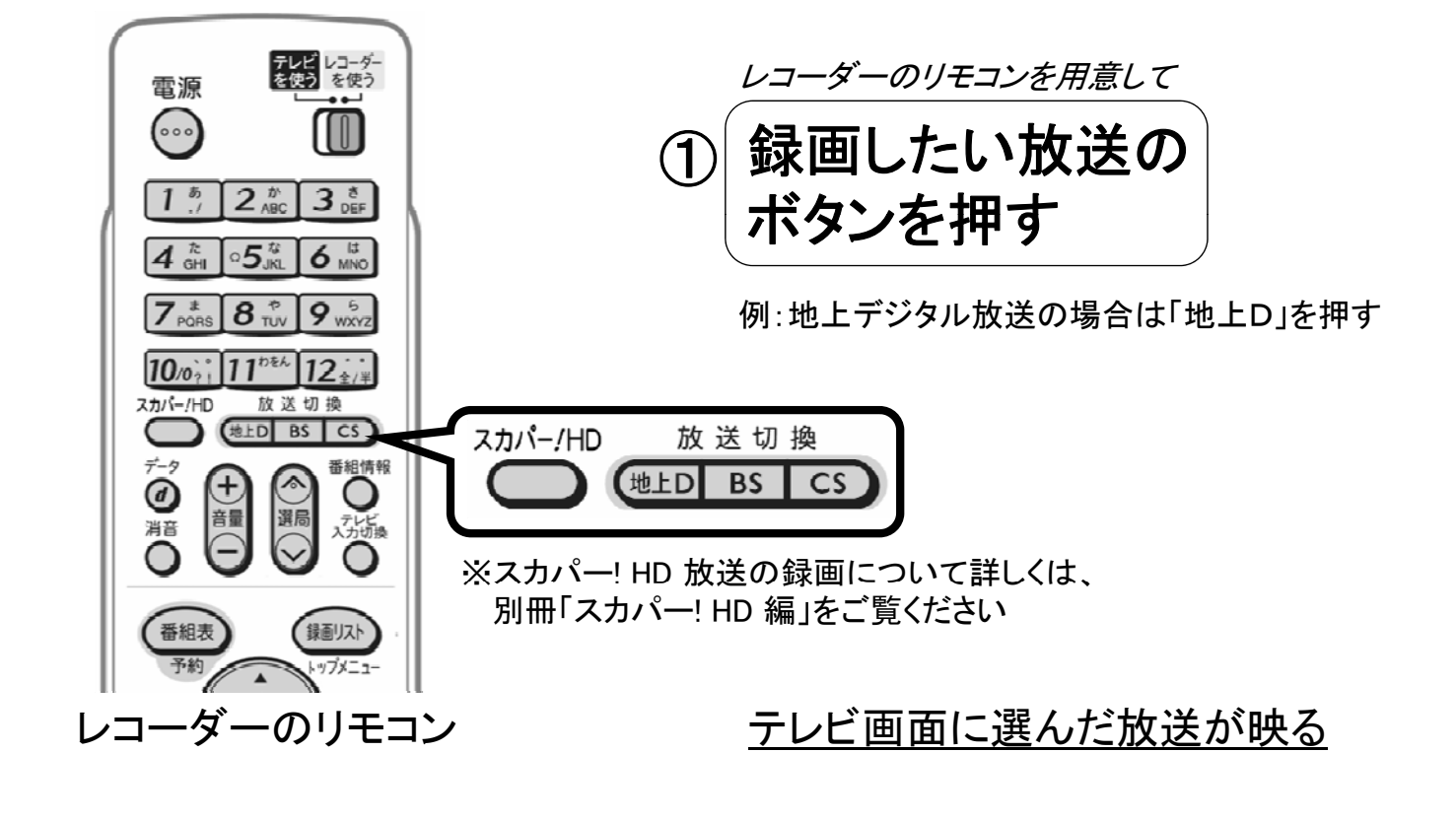

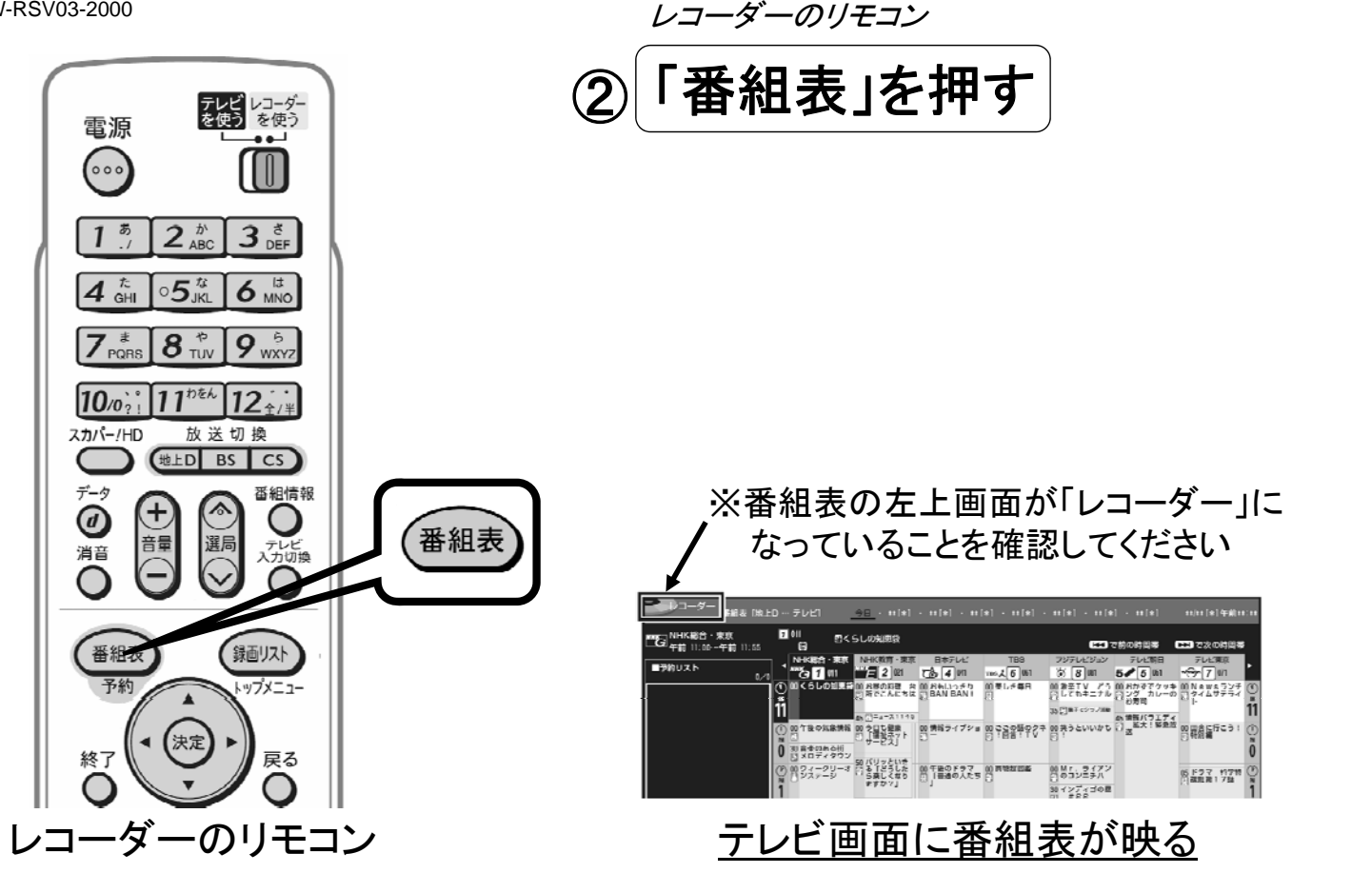

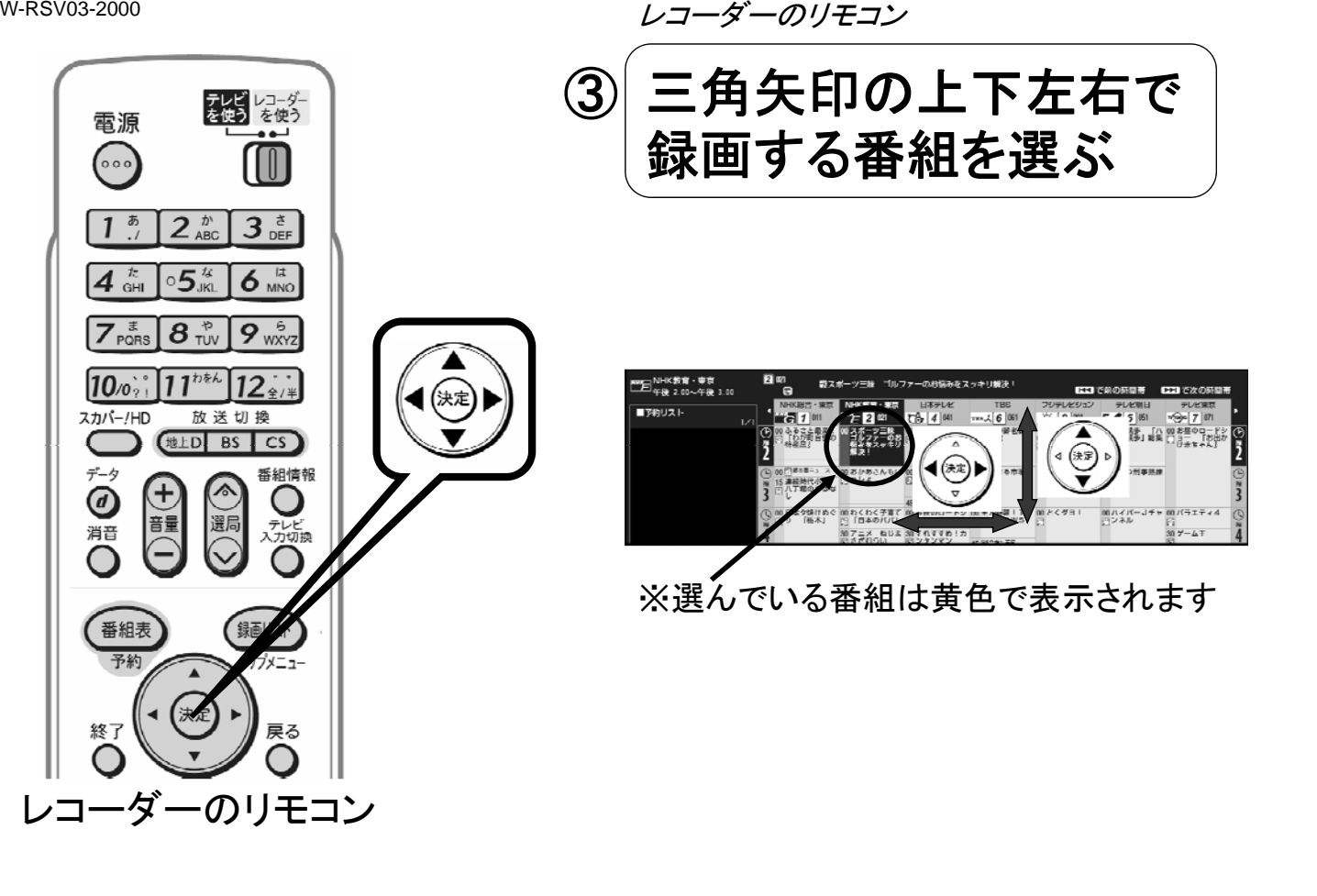

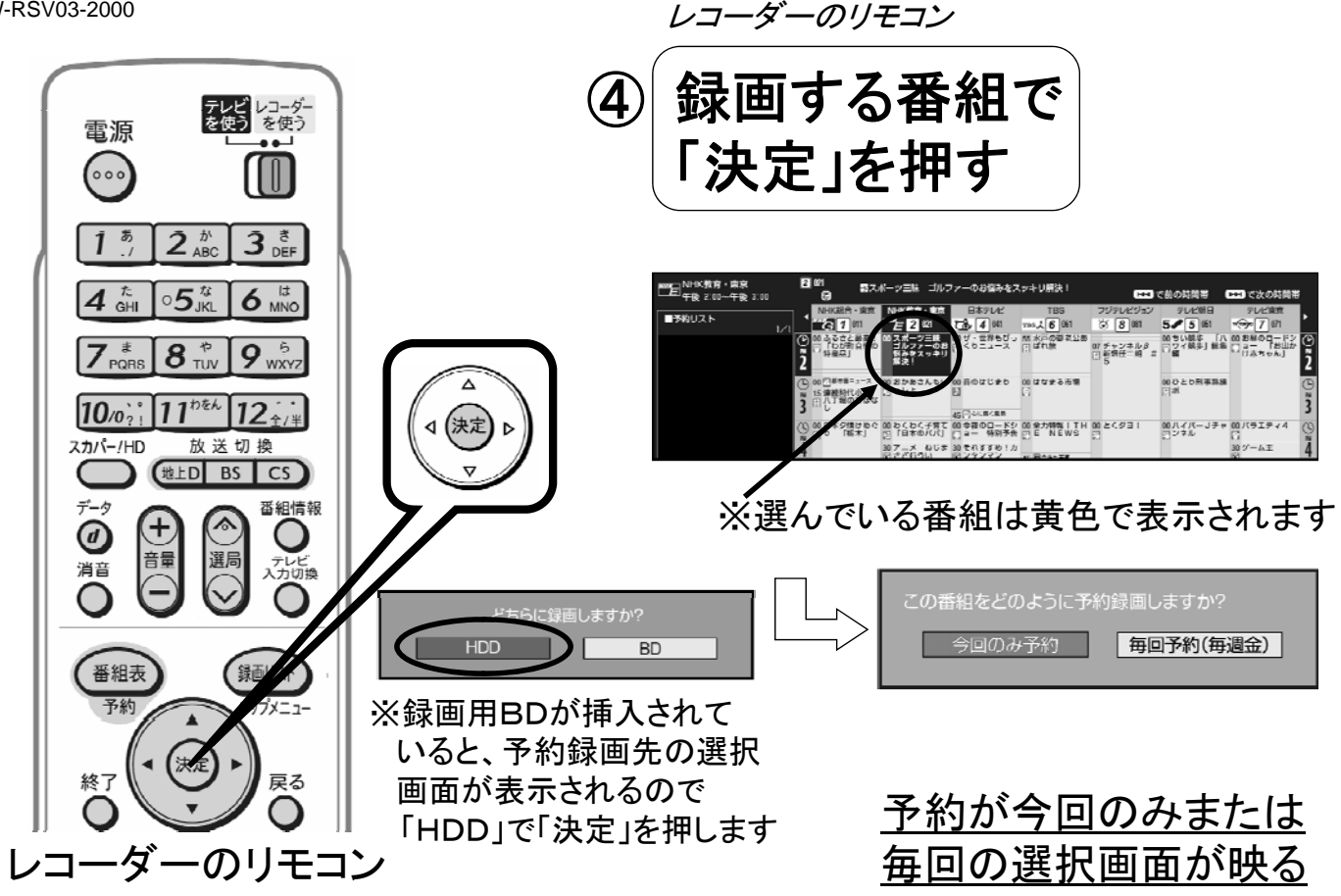

B-W-RSV03-2000

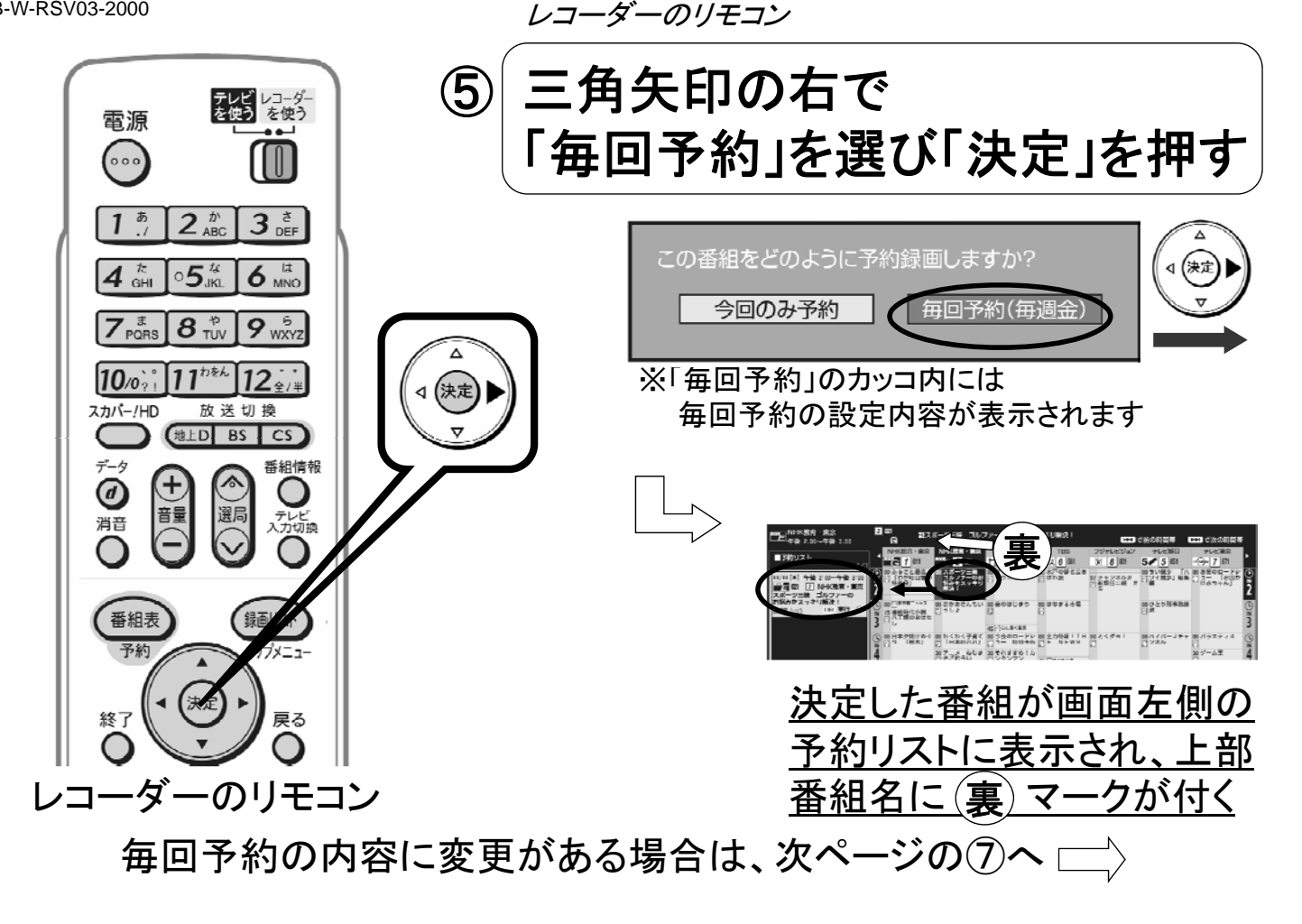

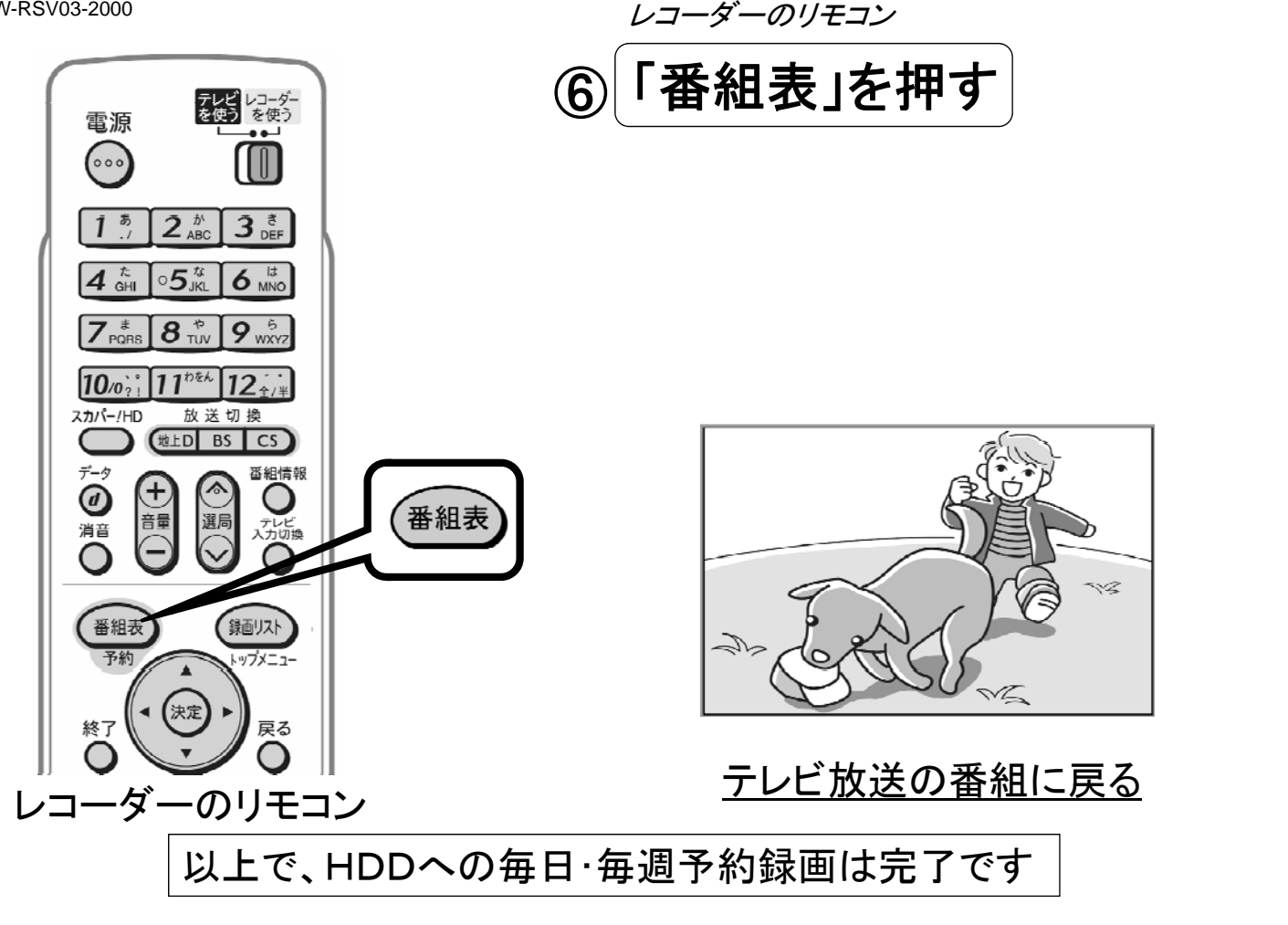

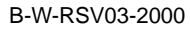

## 予約の内容を変更するには

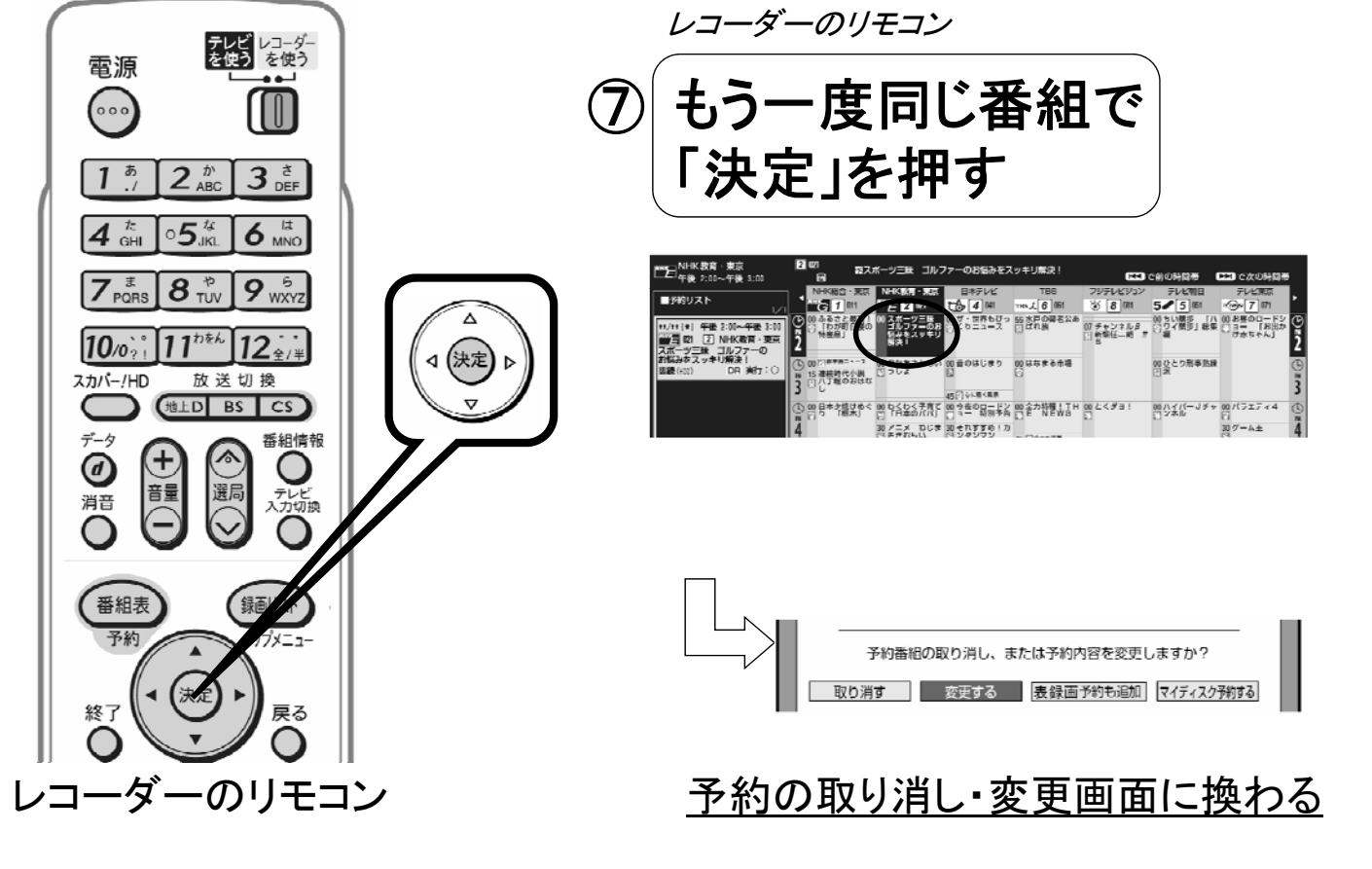

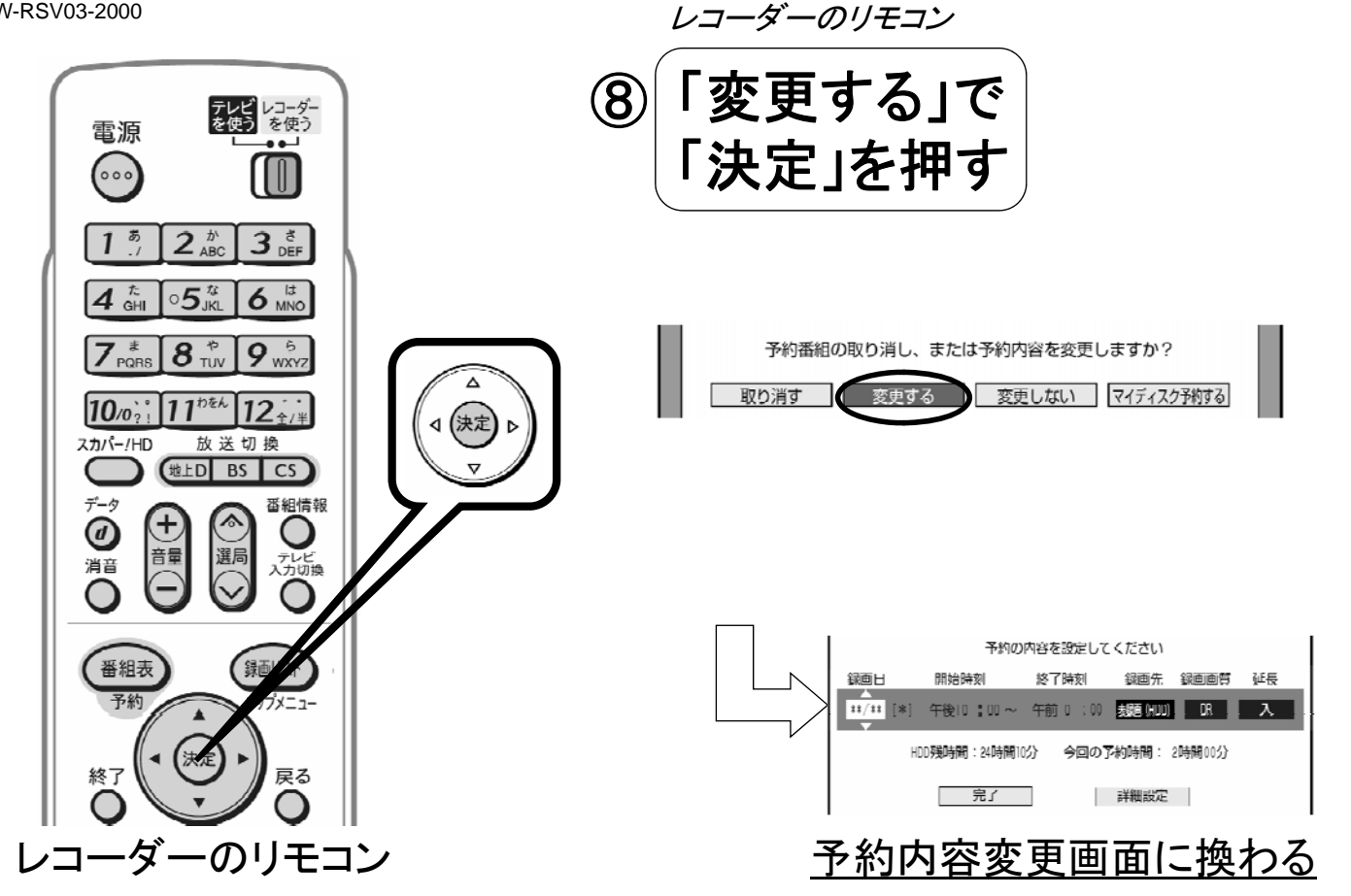

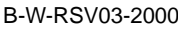

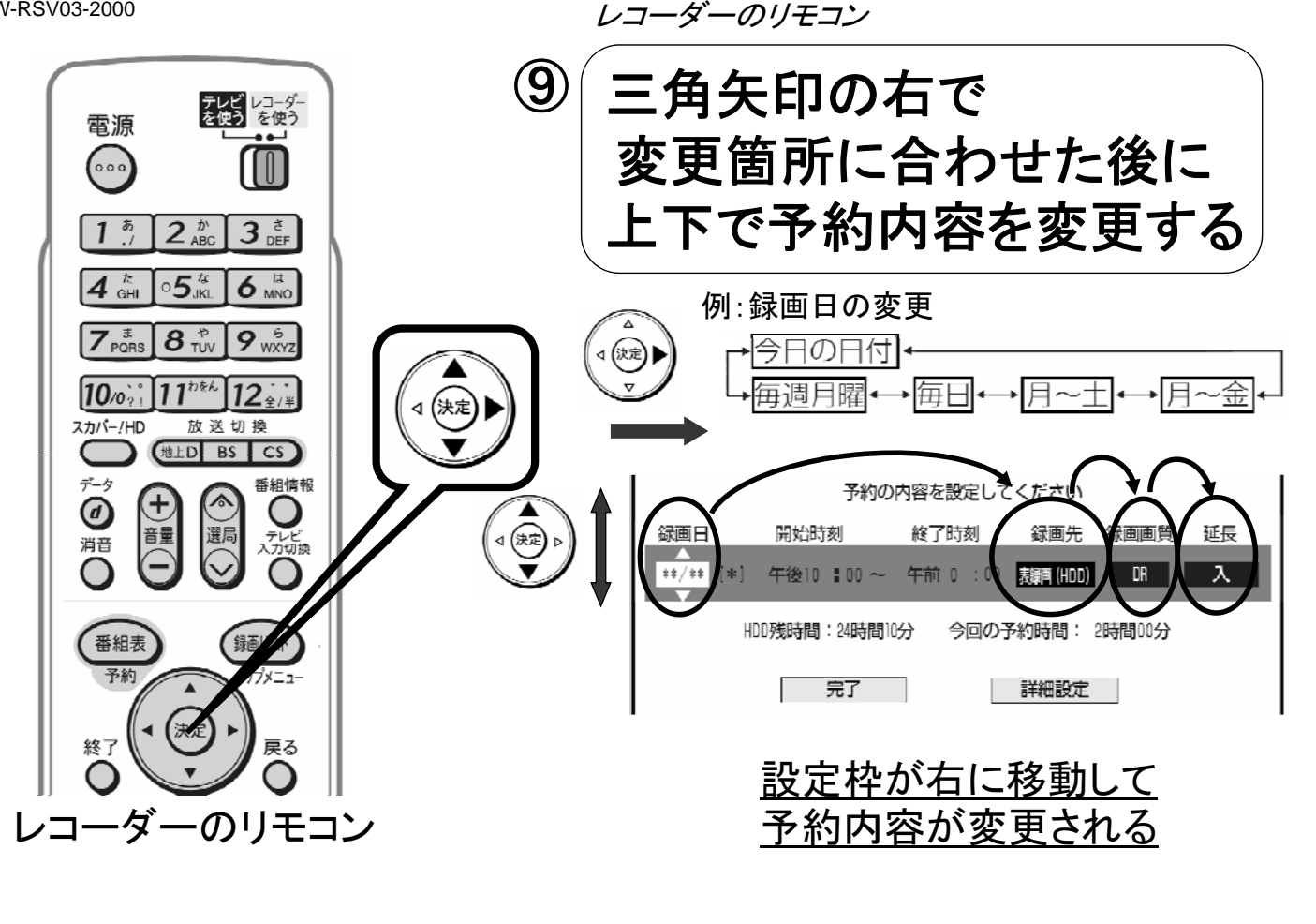

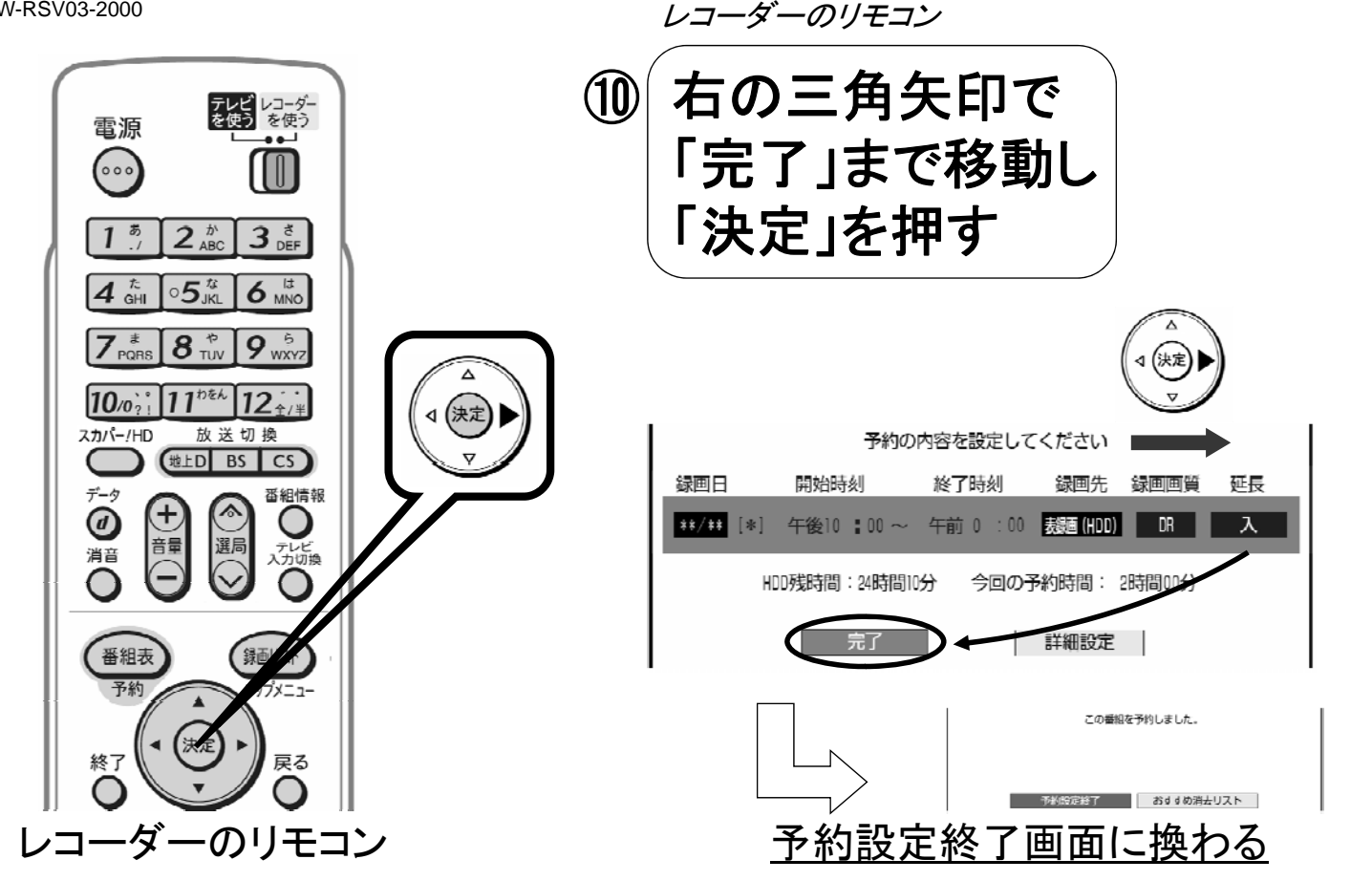

B-W-RSV03-2000

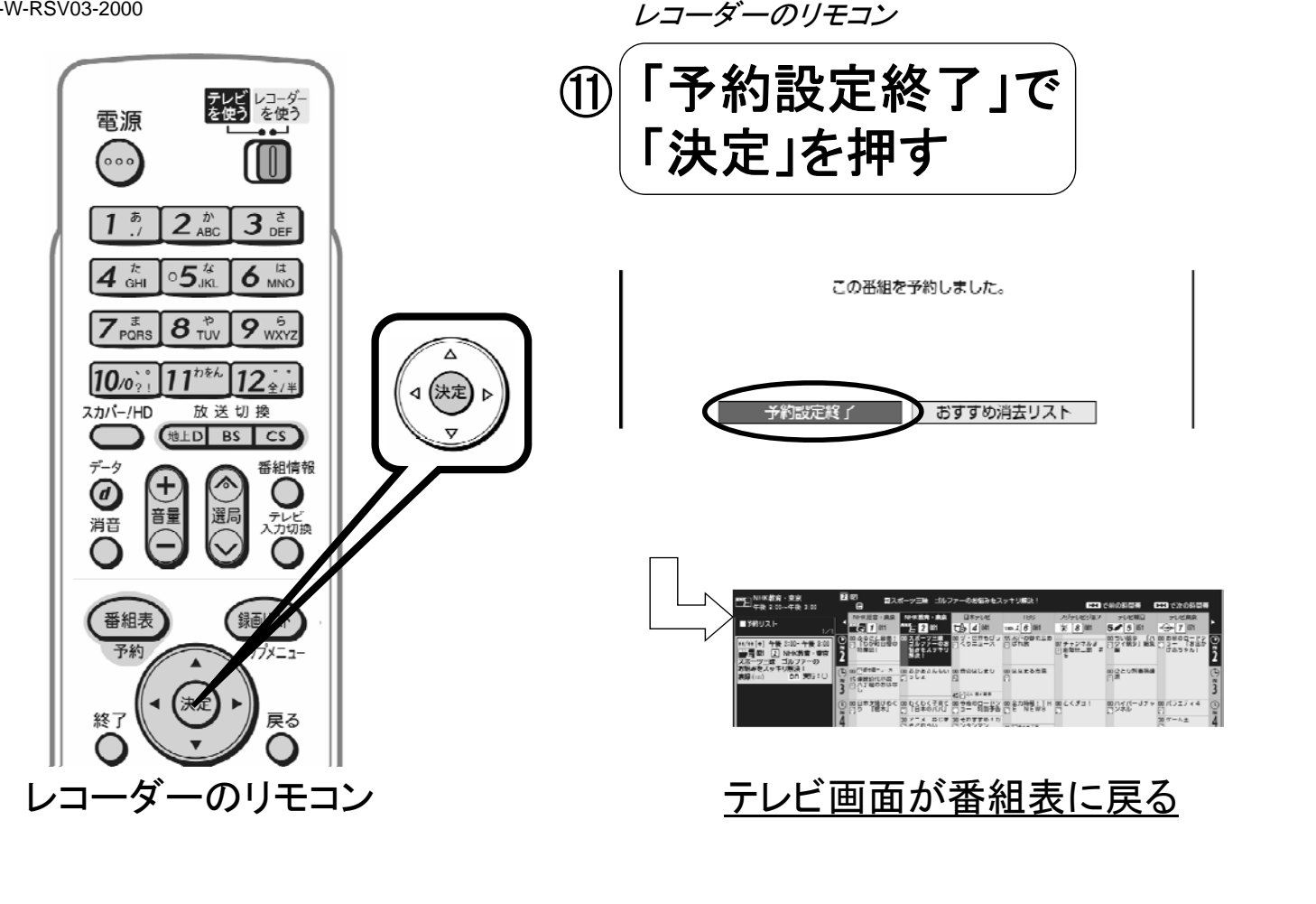

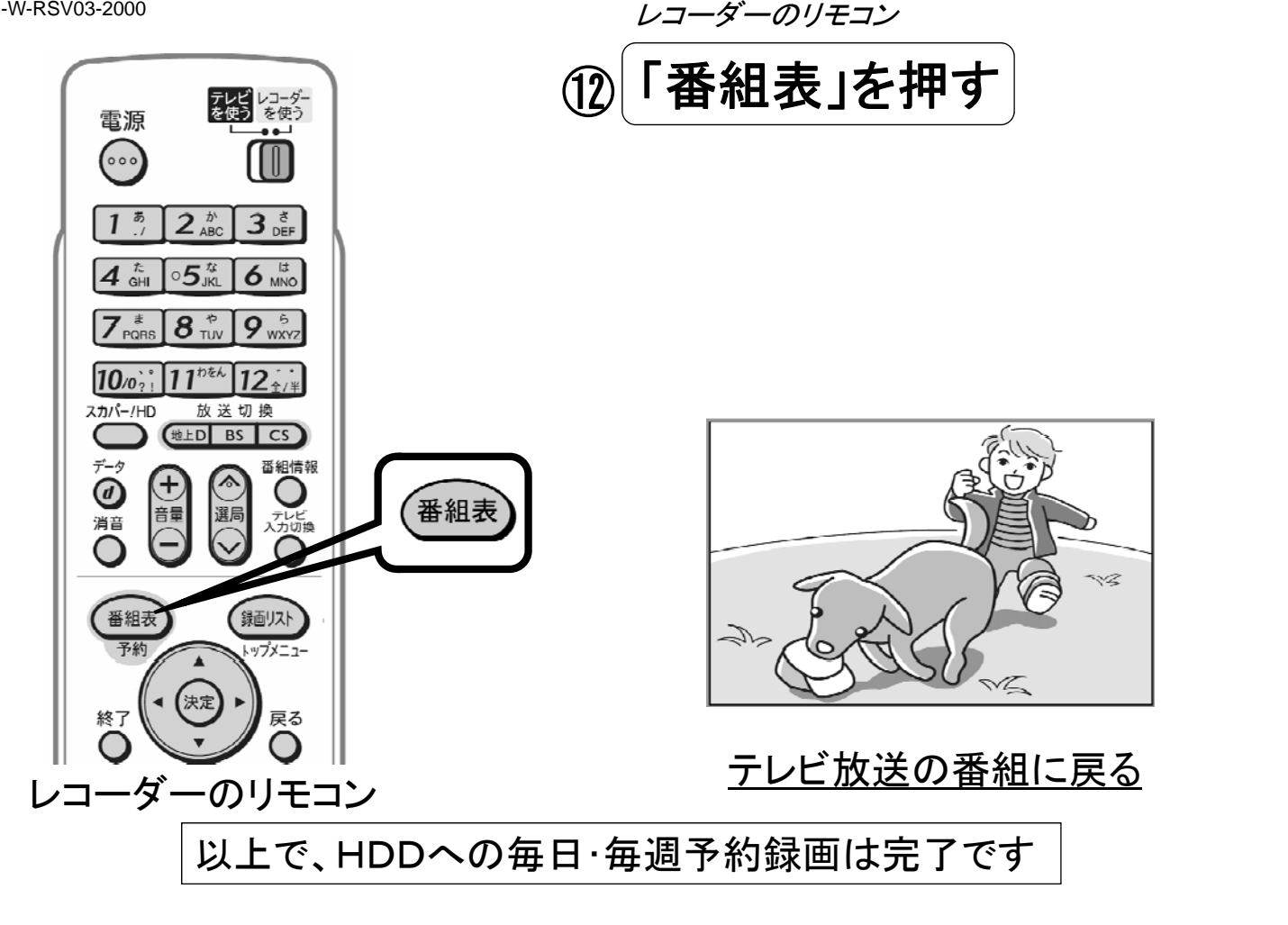